# Инструкция по дистанционному проведению занятий

Откройте Ваш файл с презентацией, изображением, видео, либо другим лекционным материалом.

# Переключитесь на рабочий стол и запустите программу

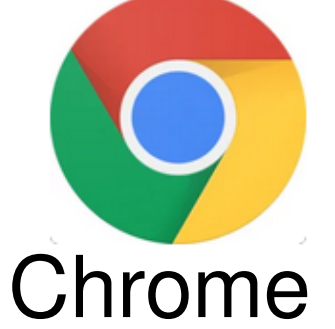

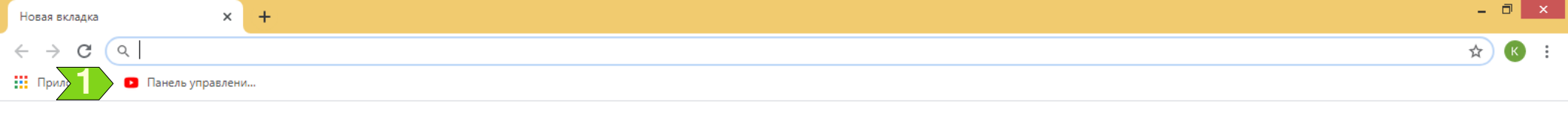

Почта Картинки 👬

(к

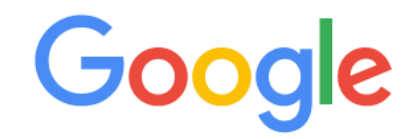

| Q | Введите поисковый зап | рос или URL    |                | Ŷ |
|---|-----------------------|----------------|----------------|---|
|   |                       | ٠              |                |   |
|   | Mail.ru               | YouTube Studio | YouTube Studio |   |
|   | R                     |                | +              |   |
|   | Яндекс                | Интернет       | Добавить яр    |   |

### Нажмите на элемент 1.

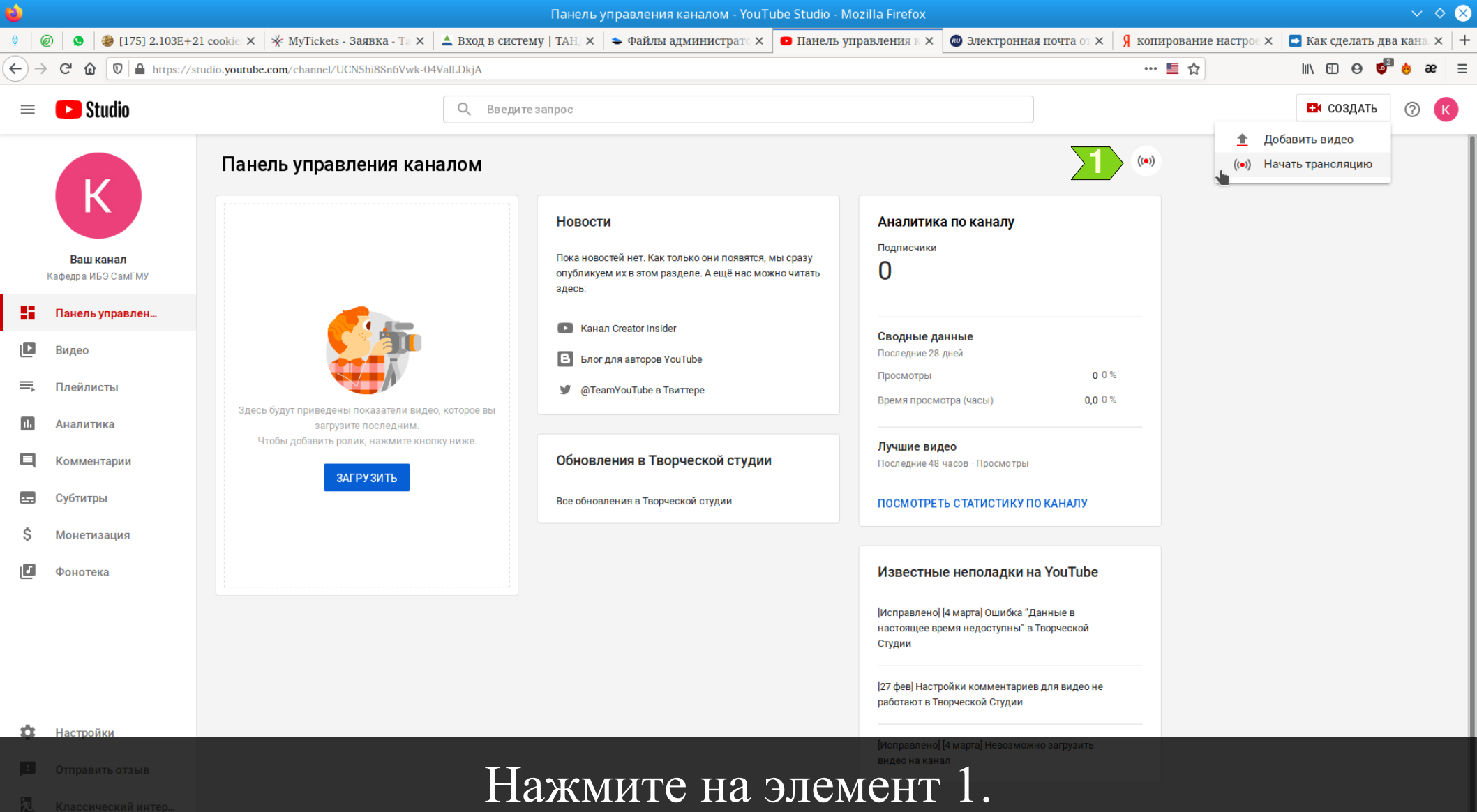

Правила и безо

streaming <sup>ика конфиденциальности</sup> I

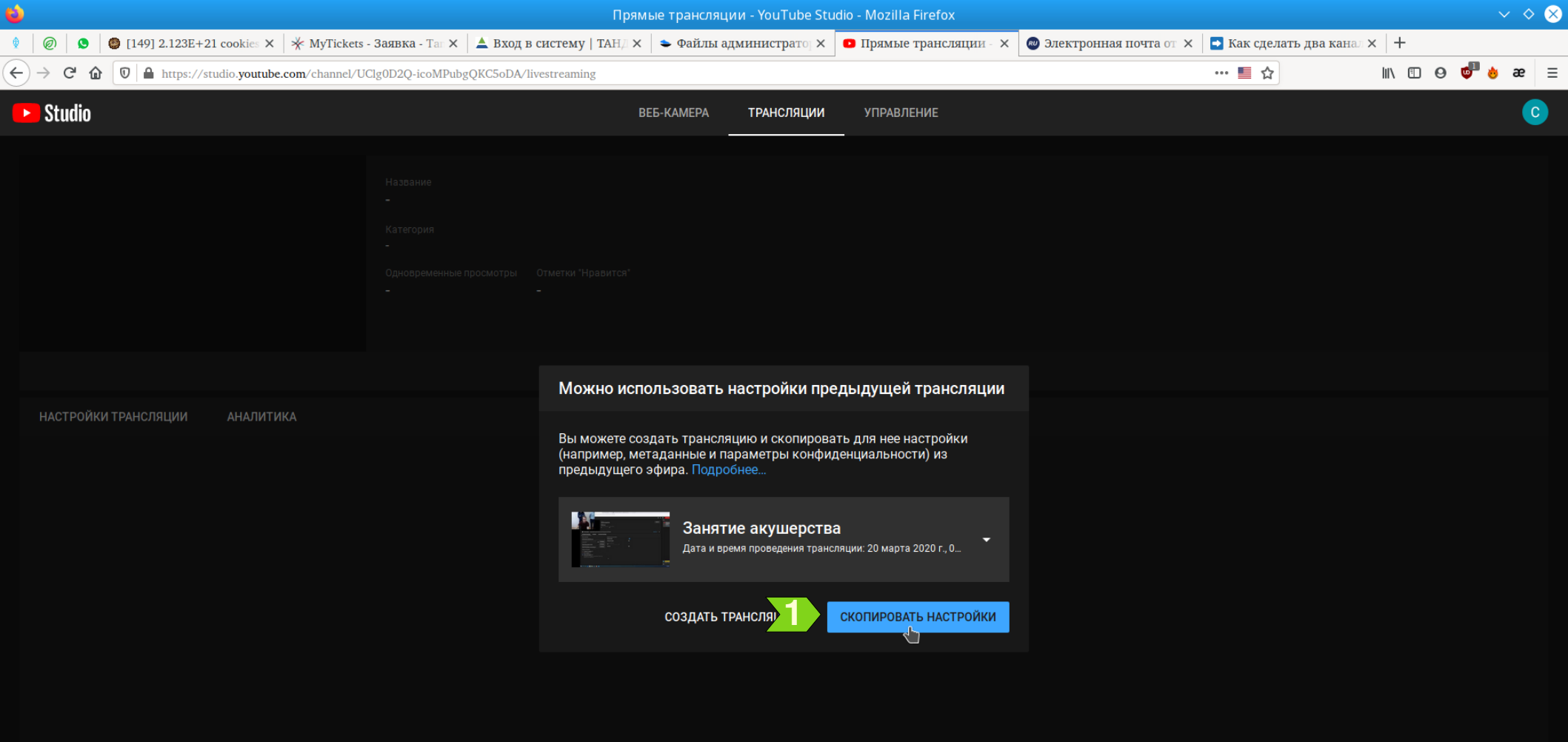

#### Нажмите на элемент 1.

| ٠                                                                                                    | Прямые трансляции - YouTube Studio - Mozilla Firefox                                                                                                    | $\sim$ $\diamond$ $\otimes$ |
|----------------------------------------------------------------------------------------------------|----------------------------------------------------------------------------------------------------|-----------------------------|
| 🕴 🛛 🥥 🛛 🧐 [83] 2.124E+21 cookies - 🗙 🛛 🔆 МуТіскеts - Заявка - Тал                                                                                                    | 🗙 🔺 Вход в систему   ТАНД 🗙 🖕 Файлы администратор 🗙 🖸 Прямые трансляции - 🗙 🎯 Электронная почта от 🗙 📑 1                                                                                                    | Как сделать два канал 🗙 🛛 🕂 |
| $\leftrightarrow$ $\rightarrow$ C $\textcircled{O}$ $\textcircled{O}$ $\textcircled{O}$ $\textcircled{O}$ https://studio.youtube.com/channel/UClg0D2Q-icoMP                   | PubgQKC5oDA/livestreaming/dashboard?v=531wOthLK98                                                                                                    | III\ □                      |
| ▶ Studio                                                                                                    | ВЕБ-КАМЕРА ТРАНСЛЯЦИИ УПРАВЛЕНИЕ                                                                                                    | 🂠 НАЧАТЬ ЭФИР 😋             |
| название<br>Занятие<br>Чтобы начать предварительный просмотр, запустите<br>видеокодер.<br>Образован<br>Одновременн<br>О                                                       | е акушерства<br>ние 1 Занятие 1<br>ные просмотры отка Доступ по ссылке -<br>Добавьте описание                                                                                                    | Чат :                       |
| 💎 Нет данных                                                                                                    | с6, 21 мар. – 04:00 –                                                                                                    |                             |
| настройки трансляции аналитика состояние трансл<br>Ключ трансляции<br>Выберите тип ключа трансляции<br>Автоматически созданный ключ                                           | пяции<br>Дополнит<br>Видеорек Аудитория                                                                                                    |                             |
| Ключ трансляции (укажите в настройках видеокодера)<br>URL трансляции<br>rtmp://a.rtmp.youtube.com/live2<br>URL резервного сервера<br>rtmp://b.rtmp.youtube.com/live2?backup=1 | Панорамн         Этот ролик для детей? (Обязательно)           Вне зависимости от вашего местонахождения и страны проживания вы обязаны         соблюдать требования Закона США о защите личных сведений детей в           Дополнитель         соблюдать требования Закона США о защите личных сведений детей в           Нет         интернете (СОРРА) и/или других законодательных актов. Вы обязаны сообщать           нам, предназначены ли ваши ролики для детей. Подробнее о контенте,           предназначенном для детей           Субтитры         О Ролик для детей |                             |
| Задержка трансляции <ul> <li>Стандартная задержка ⑦</li> <li>Малая задержка ⑦</li> <li>Наименьшая задержка ⑦</li> </ul>                                                       | <ul> <li>Ролик не для детей</li> <li>Возрастные ограничения (дополнительно)</li> <li>Сохранить</li> </ul>                                                                                                    |                             |
| Заполните поля                                                                                                    | 1 и 2 тематической информацией                                                                                                    | , нажмите 3                 |

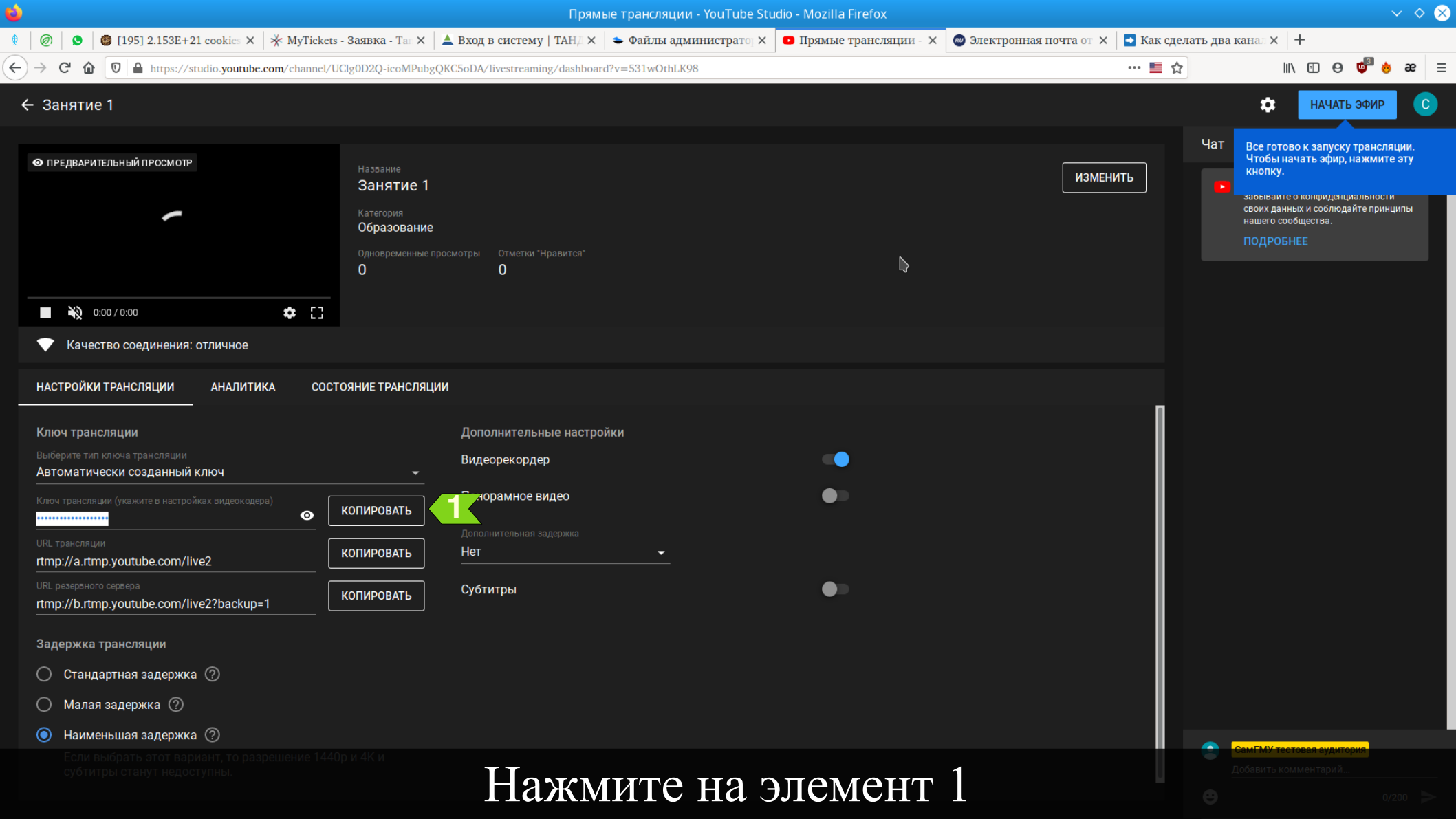

# Переключитесь на рабочий стол и запустите программу

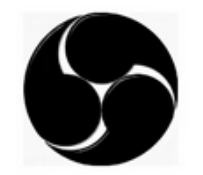

**OBS** Studio

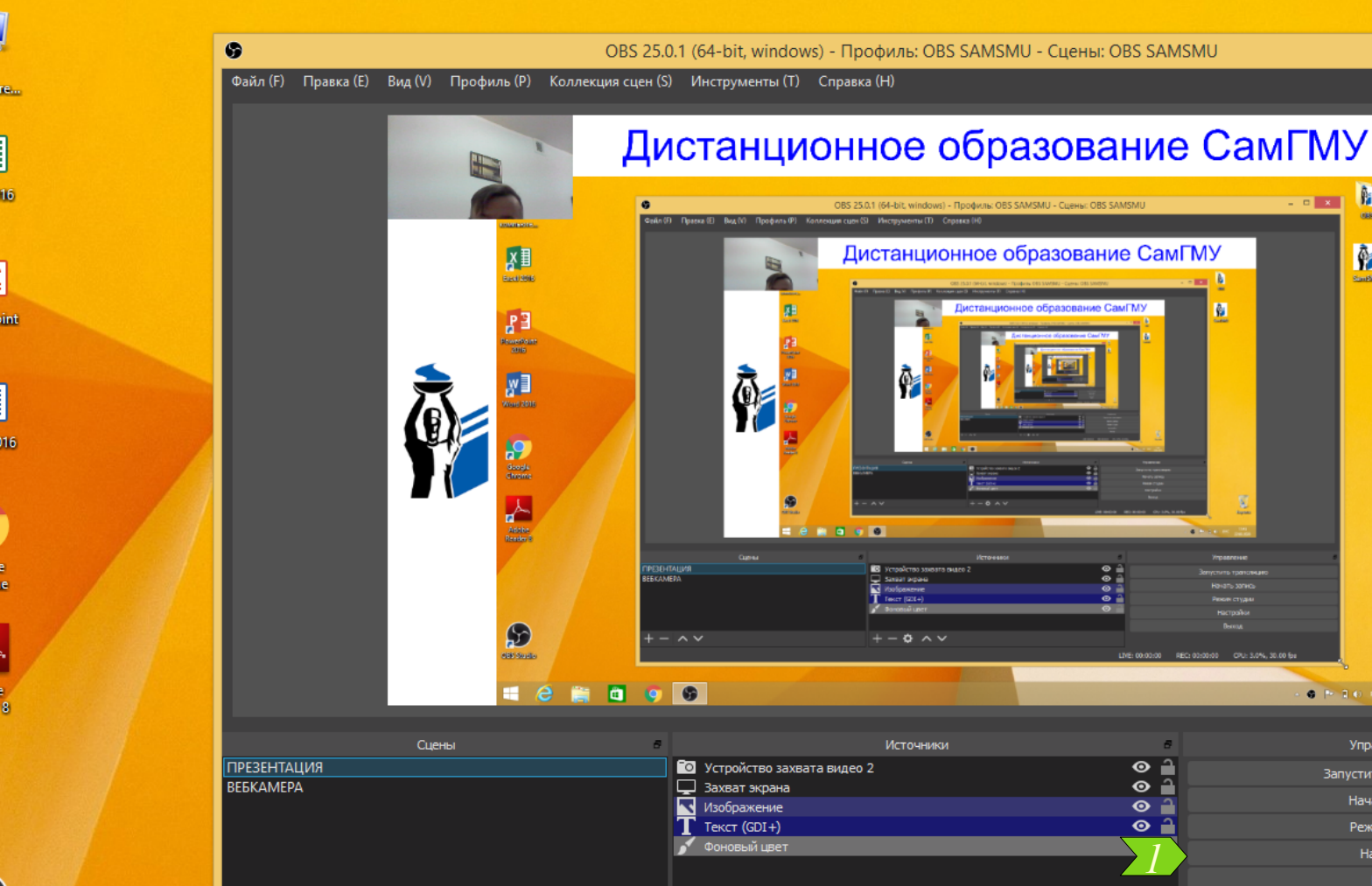

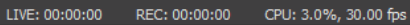

6 P 10 P

P.

**Ř** 

5

Non-support

Управление

Запустить трансляцию

Начать запись

Настройки

Выход

3 ×

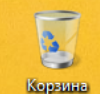

#### Нажмите на элемент 1.

+- 🜣 ^ 🗸

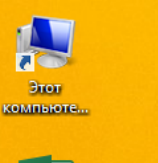

¥∃ Excel 2016

**₽** PowerPoint 2016

w Word 2016

Google Chrome

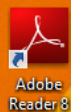

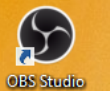

- ~ ~

P \_ 🗆 🗙

OBS

۹,

SamSMU

Файл (F) Правка (E) Вид (V) Профиль (P) Коллекция сцен (S) Инструменты (T) Справка (ł

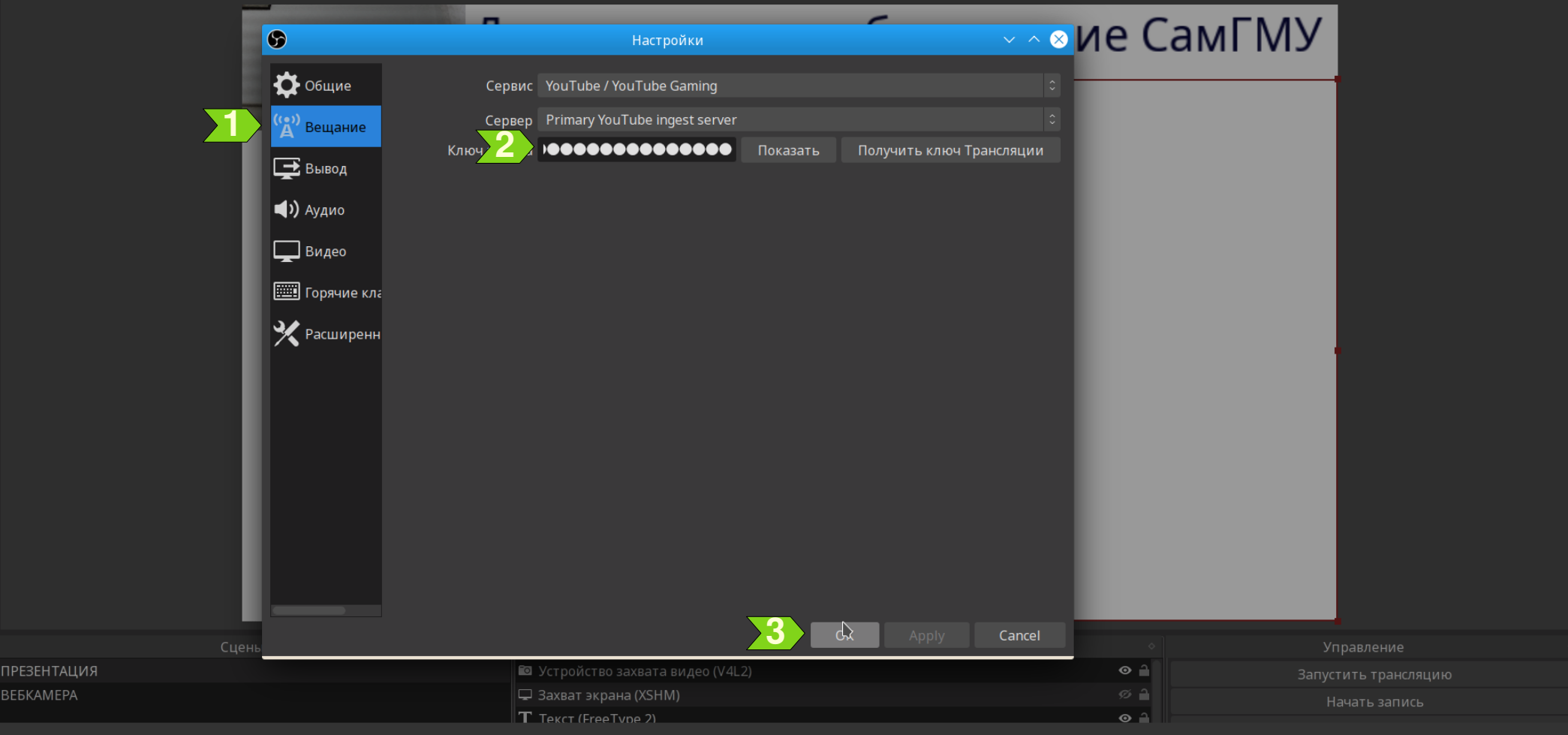

Нажмите на элемент 1, затем удалите всю информацию в поле 2 и нажмите одновременно на клавиатуре Ctrl+V. После нажмите на элемент 3.

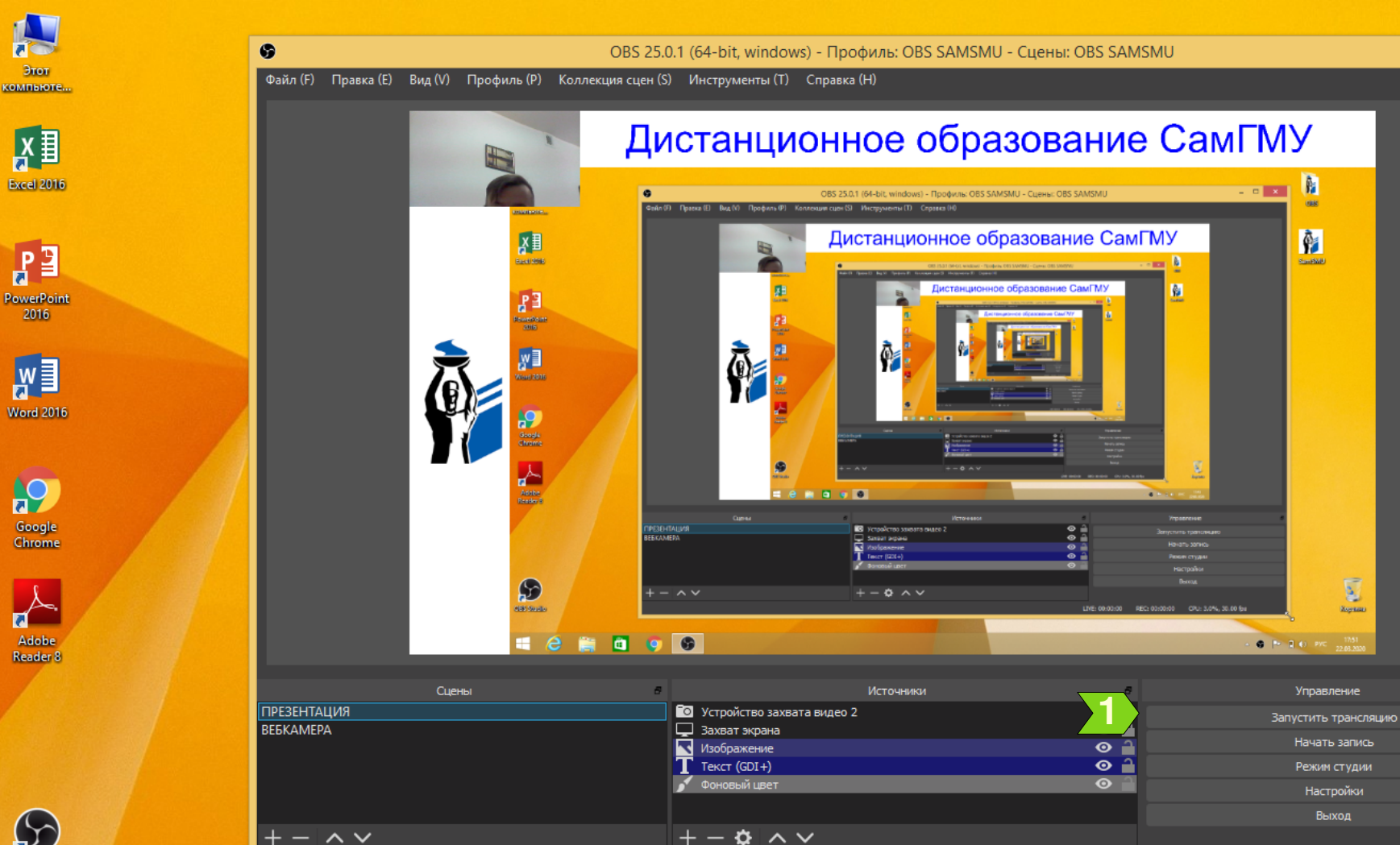

**OBS Studio** 

REC: 00:00:00 CPU: 3.0%, 30.00 fps LIVE: 00:00:00

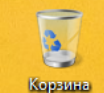

P

OBS

۹,

SamSMU

\_ 🗆 🗙

P.

**Ř** 

5

Non-support

Управление

Начать запись

Настройки

Выход

#### Нажмите на элемент 1.

|                                                                                                    | Прямые трансляции - YouTube Studio - Mozilla Fire                                                                   | efox                                                     | $\vee$ $\diamond$ $\otimes$                                                                                                    |
|----------------------------------------------------------------------------------------------------|----------------------------------------------------------------------------------------------------|----------------------------------------------------------|----------------------------------------------------------------------------------------------------|
| 🕴 🖉 🙆 🏮 [153] 1.822E+21 cookies 🗙 🔆 МуТіскеts - Заявка - Таг 🗧                                                                                                    | 🕻 📥 Вход в систему   ТАНД 🗙   🗢 Файлы администратој 🗙 🖸 Прямые тра                                                  | ансляции - 🗙 🗳 (10) Roundcube Webmail 🗙 🕻 G Прошло более | е 24 часот × 🕇 🕂                                                                                                    |
| $\leftarrow$ $\rightarrow$ C $\textcircled{O}$ $\textcircled{O}$ $\textcircled{A}$ $\swarrow$ $\swarrow$ https://studio.youtube.com/channel/UCN5hi8Sn(                                                                                                    | Vwk-04ValLDkjA/livestreaming/dashboard?v=pjVtolg06mM                                                                | 🗉 🌣                                                      | ⊻ III\ 🗉 🛛 🤷 ae 😑                                                                                                    |
| ← Занятие                                                                                                    |                                                                                                    |                                                          | 🔅 НАЧАТЬ ЭФИР K                                                                                                    |
| <ul> <li>Сопировать URL вид</li> <li>В ЭСИРЕ</li> <li>Качество соединения: отличное</li> <li>Статистика для сис</li> </ul>                                                                                                    | ео 22<br>од Огметки Правится"<br>од воля отладки<br>воспроизведением<br>админов                                     | Изменить                                                 | <ul> <li>Добро пожаловать в чат! Не<br/>забывайте о конфиденциальности<br/>своих данных и соблюдайте принципы<br/>нашего сообщества.</li> <li>ПОДРОБНЕЕ</li> </ul> |
| Ключ трансляции<br>Выберите тип ключа трансляции<br>Автоматически созданный ключ<br>Ключ трансляции (укажите в настройках видеокодера)<br>ШК. трансляции<br>URL трансляции<br>URL трансляции<br>URL резервного сервера<br>rtmp://b.rtmp.youtube.com/live2?backup=1<br>КОПИРОВАТЬ | Дополнительные настройки<br>Видеорекордер •<br>Панорамное видео •<br>Дополнительная задержка<br>Нет •<br>Субтитры • |                                                          |                                                                                                    |

Задержка трансляции

Переключитесь на Chrome, подождите 20-30 секунд. После появления изображения в области 1 нажмите на него правой кнопкой мышь и нажмите элемент 2

### Откройте свой курс в ЭИОС СамГМУ, переключитесь в режим редактирования кнопкой 1

| ЭИОС СамГМУ                              |                                                                   | Иванов Иван Иванов     | зич |
|------------------------------------------|-------------------------------------------------------------------|------------------------|-----|
|                                          |                                                                   |                        |     |
| Личный кабинет 🕨 Курсы 🕨 Кафе            | ы и институты 🕨 Ваш факультет 🕨 Ваша кафедра 🕨 Ваш курс (предмет, | дисциплина) Режим реда | ак  |
| НАСТРОЙКИ                                |                                                                   |                        |     |
| 💌 Управление курсом                      |                                                                   |                        |     |
| 🎤 Режим редактирования                   |                                                                   |                        |     |
| 🌞 Редактировать настройки                |                                                                   |                        |     |
| Пользователи                             |                                                                   |                        |     |
| 🝸 Фильтры                                |                                                                   |                        |     |
| • Отчеты                                 |                                                                   |                        |     |
| Оценки                                   |                                                                   |                        |     |
| 🏶 Настройка журнала оценок               |                                                                   |                        |     |
| Резервное копирование                    |                                                                   |                        |     |
| Восстановить                             |                                                                   |                        |     |
|                                          |                                                                   |                        |     |
|                                          |                                                                   |                        |     |
|                                          |                                                                   |                        |     |
| т Корзина                                |                                                                   |                        |     |
| <ul> <li>Переключиться к роли</li> </ul> |                                                                   |                        |     |
| Администрирование                        |                                                                   |                        |     |
|                                          | йти                                                               |                        |     |
|                                          |                                                                   |                        |     |

A K - D

Курс: Ваш курс (предмет, дисциплина) - Mozilla Firefox

 $\downarrow \odot \gg \equiv$ 

жим редактирования

| <b>2</b>                                                                                                    | Курс: Ваш курс (предмет, дисциплина) - Mozilla Firefox            | - • :                    |
|----------------------------------------------------------------------------------------------------|-------------------------------------------------------------------|--------------------------|
| 👟 Курс: Ваш курс (предмет, ди 🗙 🕂                                                                                                    |                                                                   |                          |
| $\leftarrow$ $\rightarrow$ C $\textcircled{O}$ $\textcircled{O}$ $\textcircled{O}$ $\textcircled{A}$ https://is.samsmu.ru/eios/course/view.php?id=9 | 50&notifyeditingon=1                                              | 120%   … ☆ 这 业 ⑤ ≫ 目     |
| ЭИОС СамГМУ                                                                                                    |                                                                   | Иванов Иван Иванович 🙎 👻 |
| Личный кабинет 🕨 Курсы 🕨 Кафедры и институт                                                                                                    | и 🕨 Ваш факультет 🕨 Ваша кафедра 🕨 Ваш курс (предмет, дисциплина) | Завершить редактирование |
| НАСТРОЙКИ                                                                                                    | Редактировать -<br>+ Добавить элемент или ресурс                  | ПОСЛЕДНИЕ ОБЪЯВЛЕНИЯ     |
| <ul> <li>Управление курсом</li> <li>Завершить редактирование</li> <li>Переключить способ добавления элементов</li> </ul>                            | •                                                                 |                          |
| <ul> <li>Федактировать настройки</li> <li>Пользователи</li> </ul>                                                                                   |                                                                   |                          |
| Фильтры<br>▶ Отчеты                                                                                                    |                                                                   |                          |
| —                                                                                                    |                                                                   |                          |
| <ul> <li>Восстановить</li> <li>Импорт</li> </ul>                                                                                                    |                                                                   |                          |
| Очистка<br>Банк вопросов                                                                                                    |                                                                   |                          |
| 💼 Корзина                                                                                                    |                                                                   |                          |
| Переключиться к роли                                                                                                    |                                                                   |                          |
| Администрирование<br>Найти                                                                                                    |                                                                   |                          |

## Вызовите окно добавления элементов и ресурсов щелчком по ссылке 1

| <u>ම</u>                                                                                      | Курс: Ваш курс (пре | едмет, дисциплина) - Mozilla Firefox                                             |                                          | - • ×                    |
|-----------------------------------------------------------------------------------------------|---------------------|----------------------------------------------------------------------------------|------------------------------------------|--------------------------|
| 👟 Курс: Ваш курс (предмет, ди 🗙 🕂                                                             |                     |                                                                                  |                                          |                          |
| ← → C ŵ 🛛 ⊢ https://is.samsmu.ru/eios/course/view.php?id=950&notifyeditingon=1                |                     |                                                                                  |                                          | 〔120%〕   … ☆ 🖄 坒 🙂 ≫ 🚍   |
| ЭИОС СамГМУ                                                                                   | Добав               | вить элемент или ресурс                                                          |                                          | Иванов Иван Иванович 🥂 👻 |
| Личный кабинет 🕨 Курсы 🕨 Кафедры и институты 🕨 Ваш факульте                                   | ЭЛЕМЕНТЫ КУРСА      | Модуль «Гиперссылка» позволяет<br>преподавателю разместить веб-ссылку как        |                                          | Завершить редактирование |
| НАСТРОЙКИ 🖃                                                                                   | О 👃 Задание         | ресурс курса. Ссылка может быть связана с<br>любым ресурсом, который находится в | дактировать <del>*</del><br>г или ресурс | ПОСЛЕДНИЕ ОБЪЯВЛЕНИЯ     |
| 💌 Управление курсом                                                                           | О 📑 Задача          | свободном доступе в Интернете (напр.<br>локументы и изображения). Желательно.    |                                          |                          |
| <ul> <li>Завершить редактирование</li> <li>Переключить способ добавления элементов</li> </ul> | 🔿 🧲 Обратная связь  | чтобы ссылка не вела на главную страницу                                         | ÷                                        |                          |
| Редактировать настройки                                                                       | Опрос               | сайта. Лучше использовать адрес<br>конкретной веб-страницы. Преполаватель        |                                          |                          |

## Выберите ресурс типа «Гиперссылка» (1) и нажмите кнопку «Добавить» (2)

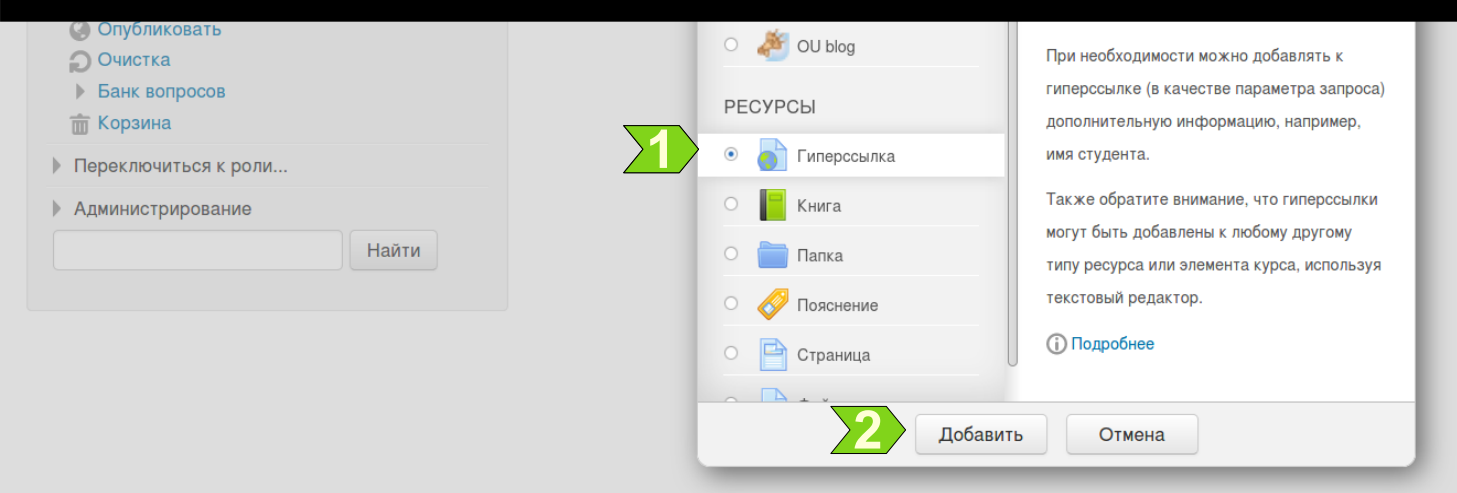

| <b>U</b>                                                                                          |                                                             | Редактирование Гиперссылка - Mozilla Firefox             | - 0                      |
|---------------------------------------------------------------------------------------------------|-------------------------------------------------------------|----------------------------------------------------------|--------------------------|
| Редактирование Гиперссыл × +                                                                      |                                                             |                                                          |                          |
| ← → C 🏠 🔽 https://is.samsmu.ru/eios/course/mo                                                     | odedit.php?add=url&type=&course=950&section=0&return=0&sr=0 |                                                          | 120%   … ☆ 生 🕑 » 日       |
| ЭИОС СамГМУ                                                                                       |                                                             |                                                          | Иванов Иван Иванович 🔍 🍷 |
| Личный кабинет 🕨 Курсы 🕨 Кафедры и и                                                              | институты 🕨 Ваш факультет 🕨 Ваша кафедра 🕨                  | Ваш курс (предмет, дисциплина) 🕨 Добавление: Гиперссылка |                          |
| НАСТРОЙКИ                                                                                         | 📮 👌 Добавление: Гі                                          | иперссылка ®                                             |                          |
| <ul> <li>Управление курсом</li> </ul>                                                             |                                                             |                                                          | Развернуть всё           |
| 🧨 Завершить редактирование                                                                        | - Общее                                                     |                                                          |                          |
| <ul> <li>ф Редактировать настройки</li> <li>▶ Пользователи</li> <li>▼ Фильтры</li> </ul>          | Название*                                                   | Онлайн-трансляция лекции                                 |                          |
| <ul> <li>Отчеты</li> <li>Оценки</li> </ul>                                                        | Адрес (URL)*                                                | https://www.youtube.com/watch?v=6jggaSejjSE              | Выберите ссылку          |
| <ul> <li>Настройка журнала оценок</li> <li>Резервное копирование</li> <li>Восстановить</li> </ul> | Описание                                                    |                                                          |                          |
| Импорт                                                                                            |                                                             |                                                          |                          |
| <br>Опубликовать                                                                                  |                                                             |                                                          |                          |
|                                                                                                   |                                                             |                                                          |                          |
| та Корзина                                                                                        |                                                             |                                                          | li.                      |
| • Переключиться к роли                                                                            | Отображать описание / вступление                            |                                                          |                          |
| • Администрирование                                                                               | на странице курса                                           |                                                          |                          |
| Найти                                                                                             | ()                                                          |                                                          |                          |
|                                                                                                   | Внешний вид                                                 |                                                          |                          |

Введите название трансляции в поле 1 и ссылку на канал в поле 2

| <b>0</b>                                                                                                    | Pej                                                      | актирование Гиперссылка - Mozilla Firefox | – <b>–</b> ×             |
|----------------------------------------------------------------------------------------------------|----------------------------------------------------------|-------------------------------------------|--------------------------|
| 🗢 Редактирование Гиперссыл 🗙 🕂                                                                                                    |                                                          |                                           |                          |
| ← → C <sup>a</sup> ⓐ 🔍 🔒 https://is. <b>samsmu.ru</b> /eios/course/mode                                                                                                    | dit.php?add=url&type=&course=950&section=0&return=0&sr=0 |                                           | (120%)   … ☆ 호 ⊻ ⊙ ≫ ≡   |
| ЭИОС СамГМУ                                                                                                    |                                                          |                                           | Иванов Иван Иванович 🛛 👻 |
| <ul> <li>Настройка журнала оценок</li> <li>Резервное копирование</li> <li>Восстановить</li> <li>Импорт</li> <li>Опубликовать</li> <li>Очистка</li> <li>Банк вопросов</li> <li>Корзина</li> </ul> | Описание                                                 |                                           |                          |
| Переключиться к роли                                                                                                    | Отображать описание / вступление<br>на странице курса    |                                           |                          |

### Нажмите кнопку «Сохранить и вернуться к курсу» (1)

| I | Ограничение доступа                                       |
|---|-----------------------------------------------------------|
|   |                                                           |
|   | Сохранить и вернуться к курсу Сохранить и показать Отмена |
|   | Обязательные для заполнения поля в этой форме помечены *. |

Электронная информационно-образовательная среда ФГБОУ ВО «Самарский государственный медицинский университет» Минздрава России

### Завершите редактирование курса кнопкой 1

|                                                                                                    | Курс: Ваш курс (предмет, дисциплина) - Mozilla F                       | irefox                                                   | - 0                          |
|----------------------------------------------------------------------------------------------------|------------------------------------------------------------------------|----------------------------------------------------------|------------------------------|
| Курс: Ваш курс (предмет, ди 🗙 🕂                                                                                 |                                                                        |                                                          |                              |
| → C 🏠 🔽 + https://is.samsmu.ru/eios/course/view.p                                                               | np?id=950&notifyeditingon=1                                            |                                                          | 120%   … ☆ 🖄 👱 🙂 ≫           |
| ЭИОС СамГМУ                                                                                                    |                                                                        |                                                          | Иванов Иван Иванович 🔍 🍷     |
| Личный кабинет 🕨 Курсы 🕨 Кафедры и инс                                                                          | титуты 🕨 Ваш факультет 🕨 Ваша кафедра 🕨 Ваш курс (предмет, дисциплина) |                                                          | Завершить редактирование     |
| НАСТРОЙКИ                                                                                                    | 🖃 🔶 🕘 Онлайн-трансляция лекции 🥒                                       | Редактировать <del>-</del><br>Редактировать <del>-</del> | ПОСЛЕДНИЕ ОБЪЯВЛЕНИЯ<br>⊕ ф∗ |
| <ul> <li>Управление курсом</li> <li>Завершить редактирование</li> </ul>                                         |                                                                        | + Добавить элемент или ресурс                            |                              |
| <ul> <li>Переключить способ добавления элемен</li> <li>Редактировать настройки</li> <li>Пользователи</li> </ul> | TOB                                                                    | ¢                                                        |                              |
| <ul> <li>▼ Фильтры</li> <li>▶ Отчеты</li> </ul>                                                                 |                                                                        |                                                          |                              |
| 🥅 Оценки 🏶 Настройка журнала оценок                                                                             |                                                                        |                                                          |                              |
| <ul> <li>Резервное копирование</li> <li>Восстановить</li> </ul>                                                 |                                                                        |                                                          |                              |
| <ul> <li>Импорт</li> <li>Опубликовать</li> <li>Онистка</li> </ul>                                               |                                                                        |                                                          |                              |
| <ul> <li>Банк вопросов</li> <li>Корзина</li> </ul>                                                              |                                                                        |                                                          |                              |
| <ul> <li>Переключиться к роли</li> </ul>                                                                        |                                                                        |                                                          |                              |
| Администрирование                                                                                               |                                                                        |                                                          |                              |
| Найти                                                                                                    |                                                                        |                                                          |                              |

| <b>V</b>                                                                                                    | курс. ваш курс (предмет, дисциплина) - могла глетох                   |                      |  |  |  |
|----------------------------------------------------------------------------------------------------|-----------------------------------------------------------------------|----------------------|--|--|--|
| 👟 Курс: Ваш курс (предмет, ди 🗙 🕂                                                                                                    |                                                                       |                      |  |  |  |
| C → C ▲ 10 A https://is.samsmu.ru/eios/course/view.php?id=950                                                                                                    |                                                                       |                      |  |  |  |
| ЭИОС СамГМУ                                                                                                    | Иванов Иван Иванович 🤱 🔭                                              |                      |  |  |  |
| Личный кабинет 🕨 Курсы 🕨 Кафедры и инст                                                                                                    | итуты 🕨 Ваш факультет 🕨 Ваша кафедра 🕨 Ваш курс (предмет, дисциплина) | Режим редактирования |  |  |  |
| НАСТРОЙКИ<br>▼ Управление курсом<br>♪ Режим редактирования<br>Ф Редактировать настройки                                                                                                    | Онлайн-трансляция лекции                                              |                      |  |  |  |
| <ul> <li>Пользователи</li> <li>Фильтры</li> <li>Отчеты</li> <li>Оценки</li> <li>Настройка журнала оценок</li> <li>Резервное копирование</li> <li>Восстановить</li> <li>Импорт</li> <li>Опубликовать</li> <li>Очистка</li> <li>Банк вопросов</li> <li>Корзина</li> </ul> |                                                                       |                      |  |  |  |
| <ul> <li>Переключиться к роли</li> <li>Администрирование</li> <li>Найти</li> </ul>                                                                                                    |                                                                       |                      |  |  |  |

### Ссылка на трансляцию добавлена в ЭИОС. Переключитесь на студию YouTube.

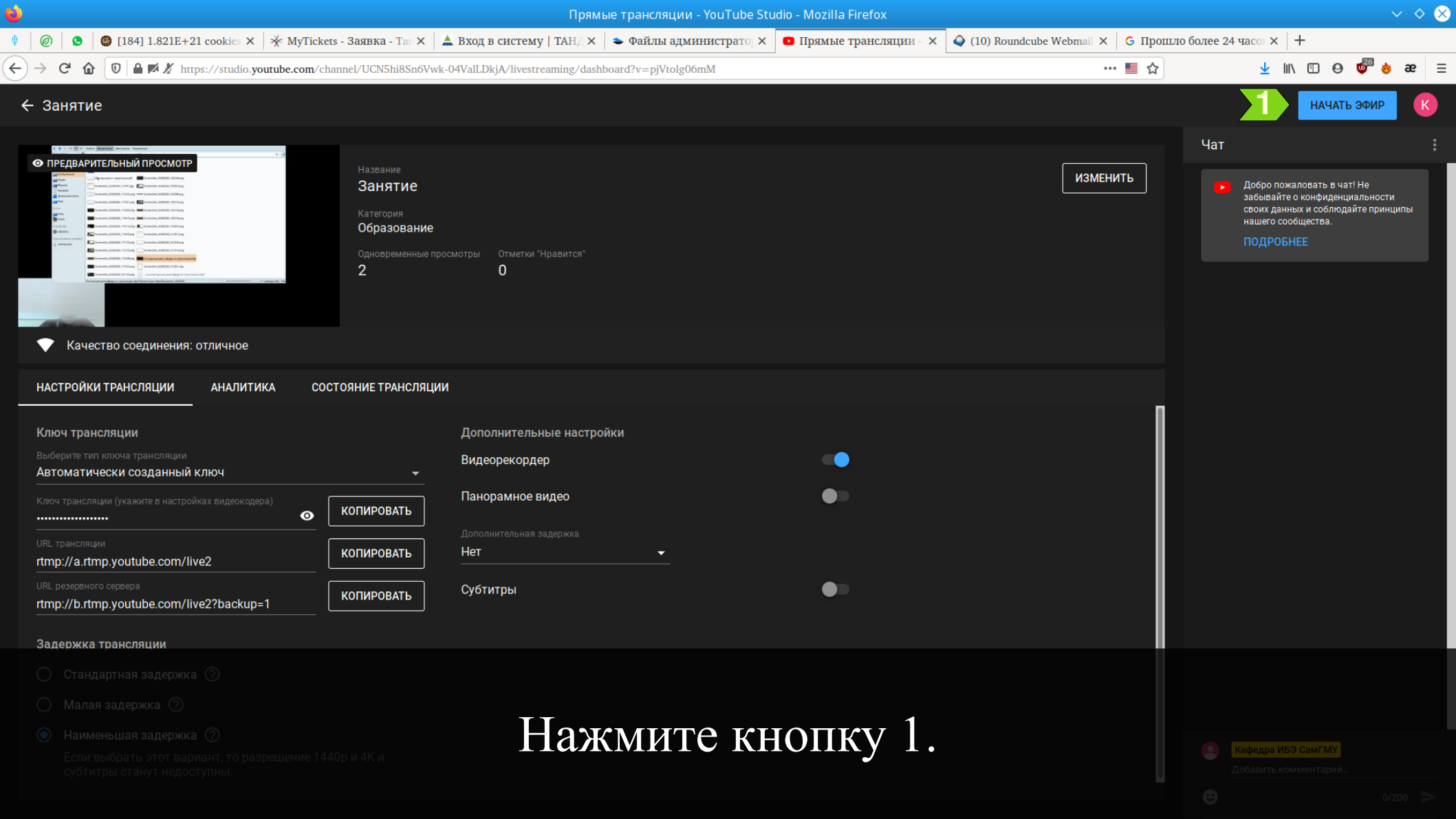

### Можете переключиться на Ваш материал и проводить занятие.

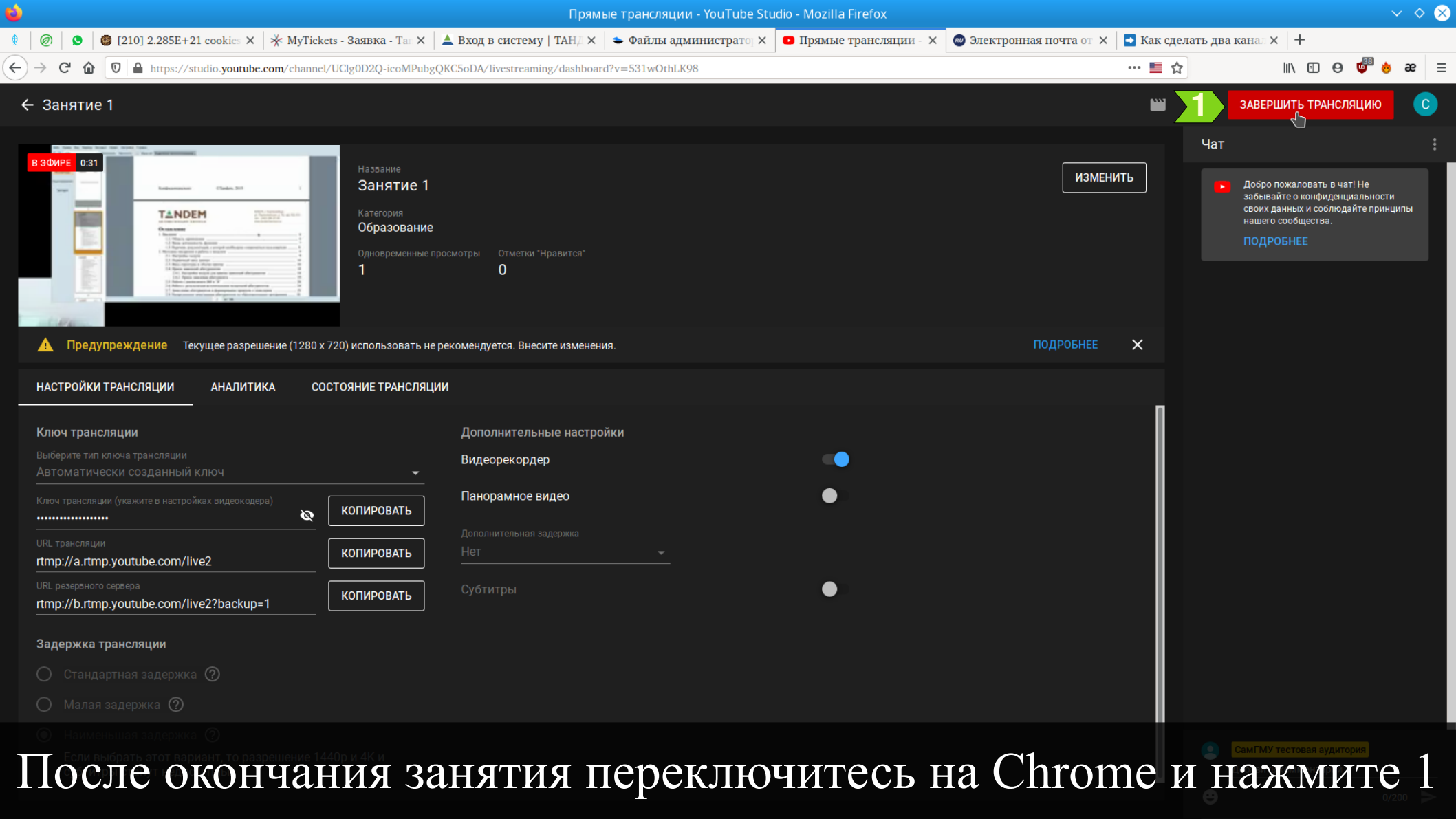

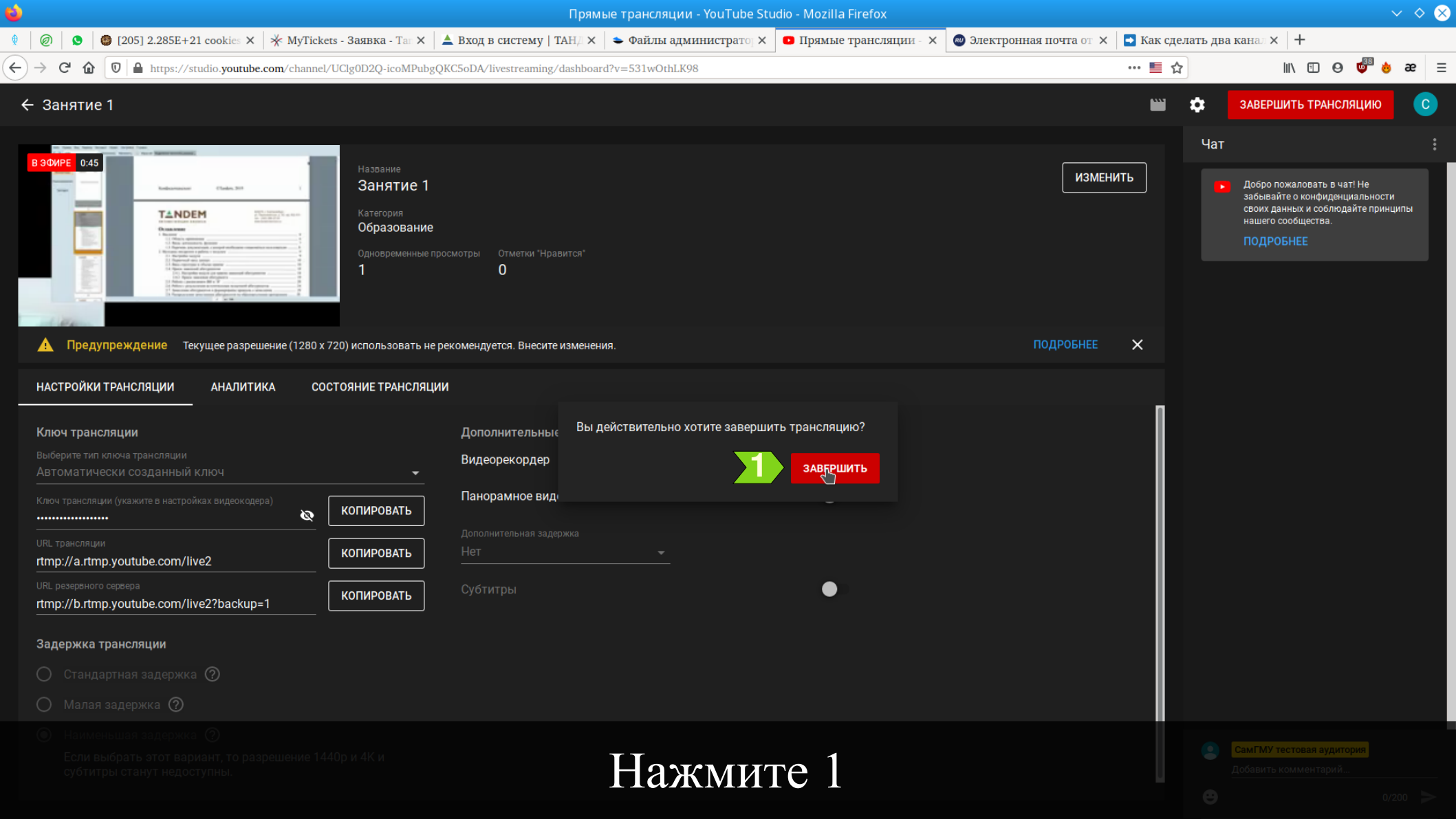

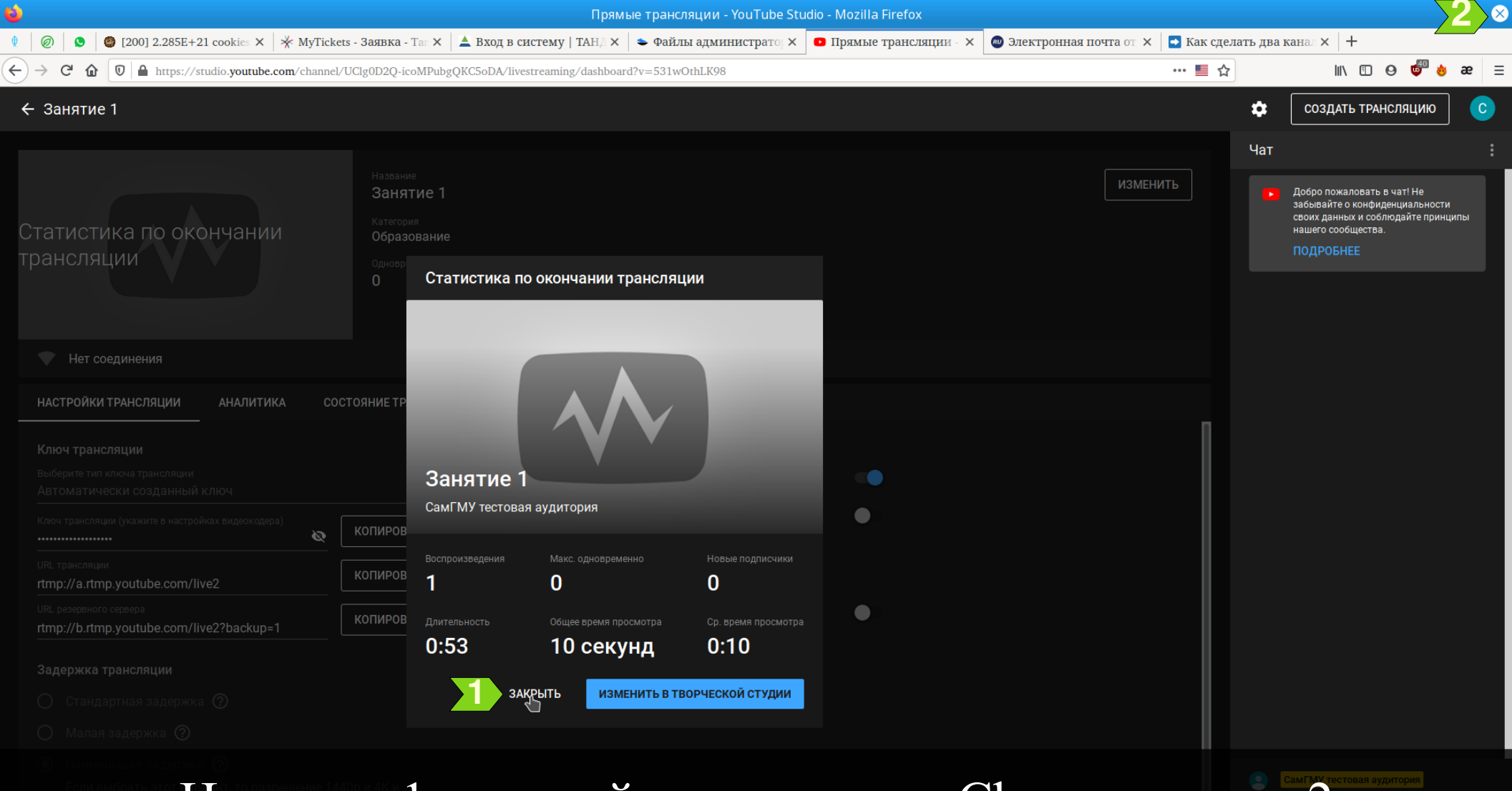

Нажмите 1 и закройте программу Chrome, нажав 2

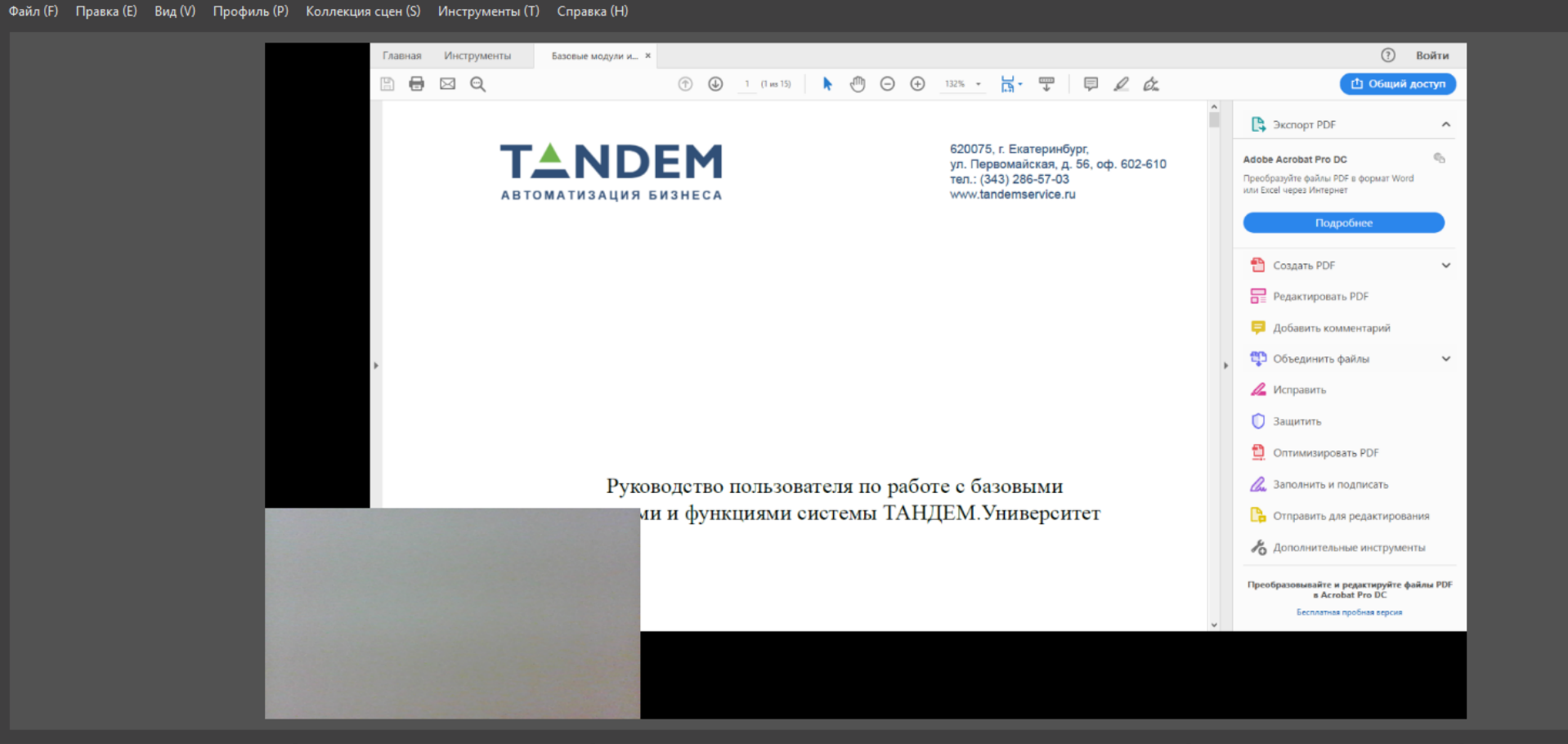

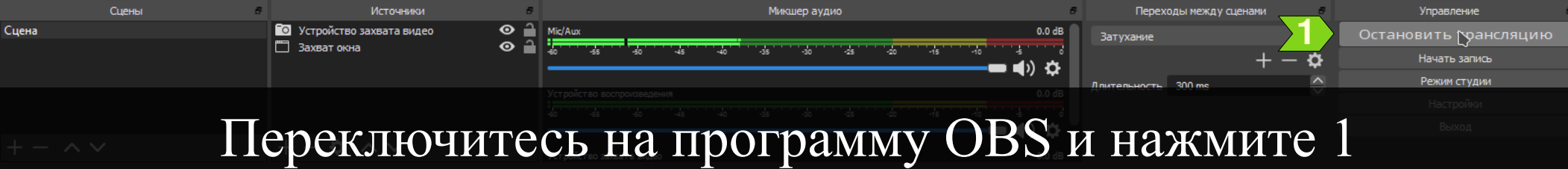

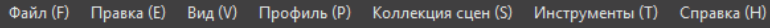

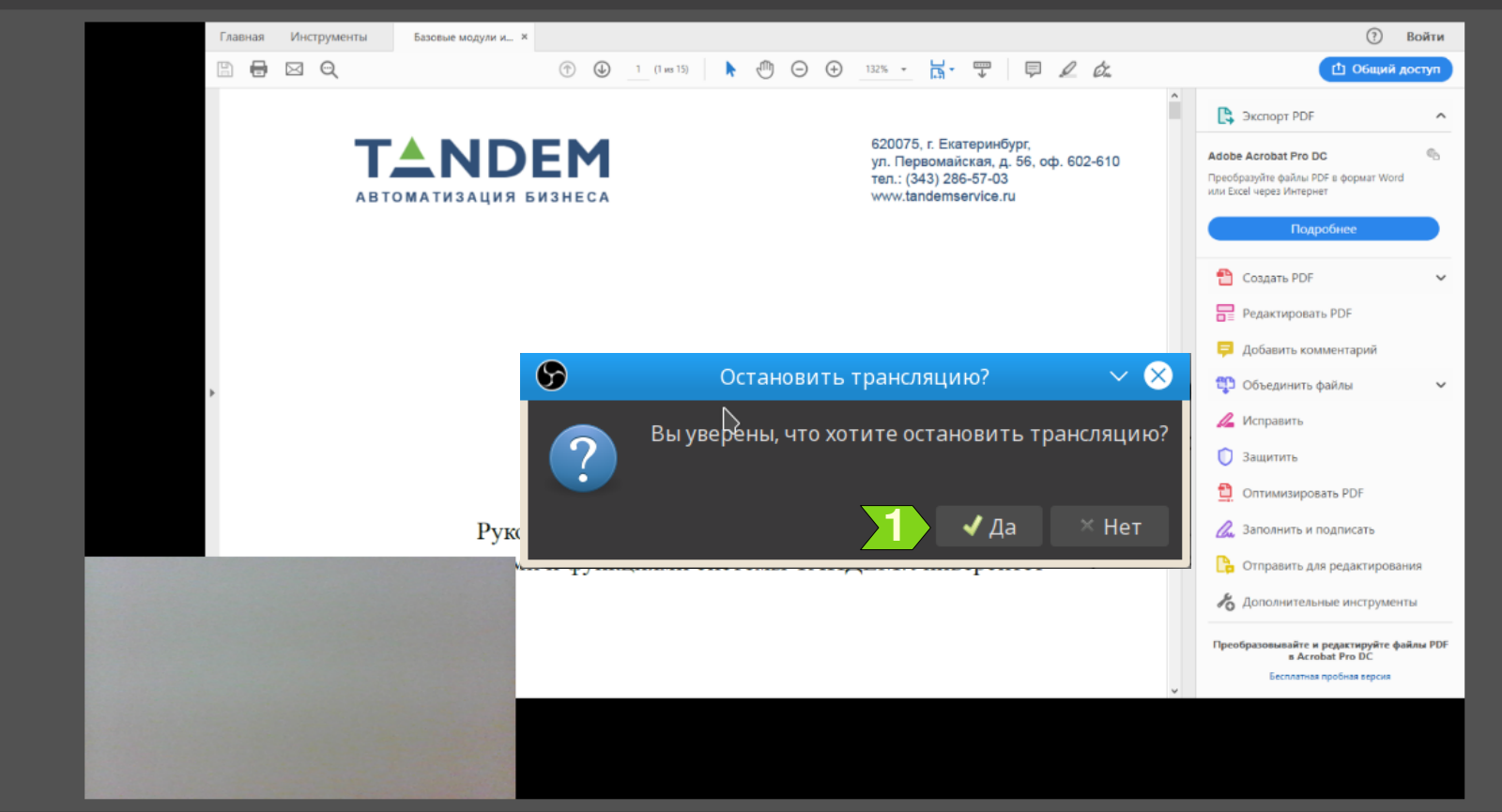

|       | Сцены | Источники                  | 5   | Микшер аудио                                                                           | 5              | Переходы между сценами 😽 | Управление в          |
|-------|-------|----------------------------|-----|----------------------------------------------------------------------------------------|----------------|--------------------------|-----------------------|
| Сцена |       | О Устройство захвата видео | ◎ 🔒 | Mic/Aux 0.0 d                                                                          | dB             | Затухание                | Остановить роансляцию |
|       |       | 🔲 Захват окна              | •   | -so -ss -so -ss -so -ss -so -ss -so -s -so -s<br>→ → → → → → → → → → → → → → → → → → → | ~              | + - 🌣                    | Начать запись         |
|       |       |                            |     |                                                                                        | ¥ <sup>r</sup> | Длительность 300 ms      | Режим студии          |
|       |       |                            |     |                                                                                        |                |                          |                       |
|       |       |                            |     |                                                                                        | ġ.             |                          |                       |
|       |       |                            |     | лажмите і                                                                              |                |                          |                       |

### Спасибо за внимание, уважаемые коллеги.